Nouveau

Etude Sphinx

Analyse de données

# 6. Fiche ressource Sphinx IQ2

### **1.** Charger / quitter Sphinx

### Charger Sphinx

- Cliquez sur le bouton
- Faites défiler les applications et sélectionnez Le Sphinx puis cliquez sur Sphinx iQ2.

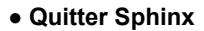

- Cliquez sur la case fermeture de Sphinx.

### 2. Créer/quitter une nouvelle étude

#### • Créer une étude

- Survolez le volet Nouveau et sélectionnez Etude Sphinx.

- Activez l'option Créer une étude.
- Cliquez sur le bouton Suivant >>.
- Saisissez le titre de l'étude et un commentaire éventuel.
- Indiquez le nom de l'organisme pour lequel l'étude est réalisée
- Paramétrez la date de l'étude (ces éléments seront affichés en haut de la 1<sup>re</sup> page du questionnaire).
- Dans la zone droite, sélectionnez éventuellement un modèle prédéfini à utiliser, la langue et le logo qui seront associé à l'étude. Utilisez les flèches pour vous déplacer dans les paramètres.
- Cliquez sur le bouton Terminer.
- Survolez la zone Conception du questionnaire et cliquez sur l'option Rédiger mon questionnaire.

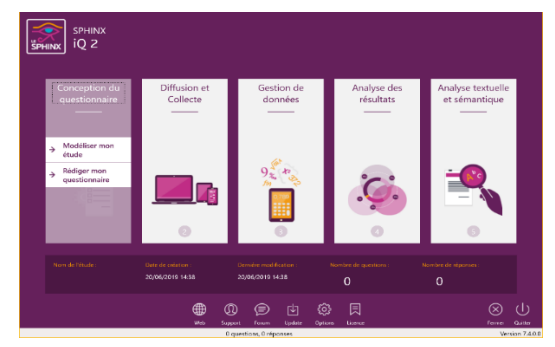

#### • Fermer une enquête

- Ouvrez une nouvelle étude ou cliquez la case 🖾 de la fenêtre de gestion de l'enquête.

## 3. Sauvegarder une étude

- Cliquez sur le menu Fichier puis Enregistrer.
- Sélectionnez l'unité puis le dossier destination.
- Modifiez éventuellement le nom de l'étude (qui sert également de nom de dossier)
- Cliquez sur Enregistrer

## 4. Ouvrir une étude

- Double-cliquez sur l'étude dans la liste des projets récents Ou :

- Cliquez sur l'onglet Fichier puis Ouvrir.
- Sélectionnez l'unité, le dossier puis l'enquête à ouvrir puis cliquez sur le bouton Ouvrir
- Sélectionnez l'option souhaitée dans la fenêtre de gestion.

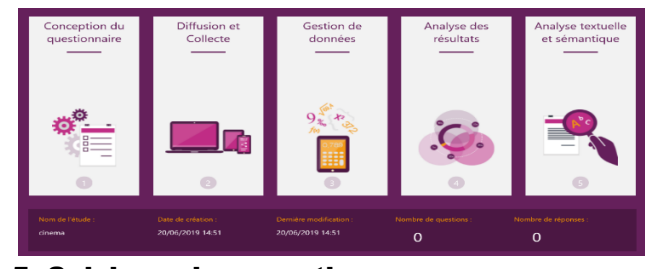

#### 5. Saisissez les questions

- Créez une étude (2) ou ouvrez une étude (4).
- Cliquez-droit sur une zone vierge du formulaire affiché à l'écran Nouvelle question...

# Question fermée unique

- Saisissez le texte de la question.
- Saisissez un nom court pour identifier la question (variable).
- Cliquez sur le bouton Fermée.

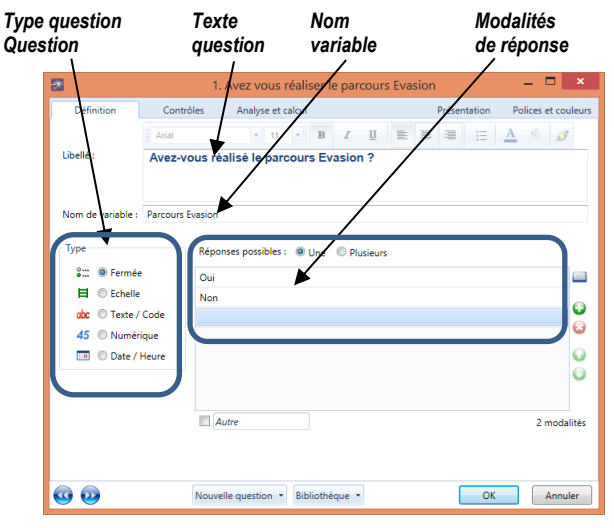

- Saisissez les modalités de réponses sur les lignes.
- Cliquez sur OK ou Nouvelle question.

#### Question fermée multiple

- Saisissez le texte de la question.
- Saisissez un nom court pour identifier la question (variable).
- Cliquez sur le bouton Fermée.
- Saisissez les modalités de réponses.

| Définition        | Contrôles         | Analyse et calcul                      | Présentation  | Polices et coi   |
|-------------------|-------------------|----------------------------------------|---------------|------------------|
|                   | Arial             | • 11 • B I                             | U = = = ::    | <u>A</u> 🚸 💋     |
| Libellé :         | Quels parco       | ours avez vous déjà réalisés           | ?             |                  |
| Nom de variable : | parcours réalisés | 5                                      |               |                  |
| Туре              | Rép               | onses possibles : 🔘 Une 🔹 Plus         | ieurs 5 🗘 📰   | Ordonner les rép |
| ≩∷ @ Fermée       | Evas              | sion                                   |               |                  |
| Echelle           | Ush               | uaia                                   |               |                  |
| doc 💿 Texte /     | Code Roc          | d'enfer                                |               |                  |
| 45 🔘 Numéri       | ique Peti         | te trotte à Léon                       |               |                  |
| 🔲 🛞 Date / I      | Heure             |                                        |               |                  |
|                   |                   |                                        |               |                  |
|                   |                   | Autre                                  |               | 4 moda           |
|                   | Li                | bellé de la question 'Autre'. Si 'Autr | e' précisez : |                  |
|                   |                   |                                        |               |                  |

- Saisissez le nombre de réponses possibles puis activez la case Ordonner les réponses pour classer les réponses.
- Cliquez sur OK ou Nouvelle question.
- Question fermée échelle
- Saisissez la question puis un nom court pour identifier la variable.
- Cliquez sur le bouton **Echelle**.

| 2                    |                         | 4. avis devivasion                   |            |            |                  |
|----------------------|-------------------------|--------------------------------------|------------|------------|------------------|
| Définition           | Contrôles               | Analyse et calcul                    | Présentati | ion P      | olices et couler |
| Libellé : C          | Verdana<br>Comment      | · 11 · B I ∐<br>l'avez vous trouvé ? |            | = <u>A</u> | \$ \$            |
| Nom de variable : av | ris devivasion<br>Sélec | ctionner des échelles                |            | Sémantic   | que différentiel |
| 🚛 🔘 Fermée           | Mod                     | lalités                              |            | Barèmes    | Catégories       |
| 🗎 🔍 Echelle          | Pas                     | du tout satisfait                    |            | 1          |                  |
| doc 💿 Texte / Cor    | de Plub                 | őt pas satisfait                     |            | 2          |                  |
| 45 © Numérique       | e Plut                  | ót satisfait                         |            | 3          |                  |
| 🔲 💿 Date / Heu       | Tout                    | t à fait satisfait                   |            | 4          | 6                |
|                      |                         |                                      |            |            | <pre></pre>      |
|                      |                         |                                      |            |            |                  |
|                      |                         |                                      |            |            | 4 modaliti       |
|                      |                         |                                      |            |            |                  |
|                      |                         |                                      |            |            |                  |
|                      |                         |                                      |            |            |                  |

- Saisissez les noms des échelons ou cliquez sur le bouton Sélectionner des échelles... \_ 🗆 🗙

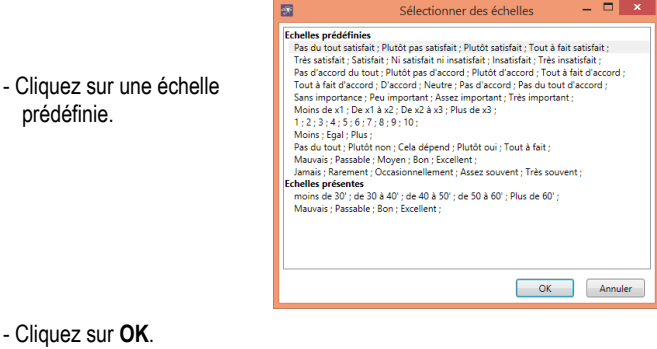

- Cliquez sur OK ou Nouvelle question.
- Question numérique
- Saisissez la guestion puis un nom court pour identifier la variable.
- Cliquez sur le bouton Numérique.

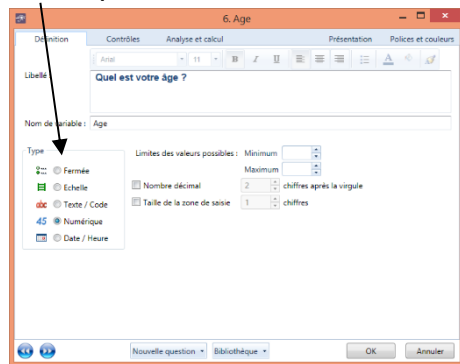

- Saisissez la donnée minimale puis la donnée maximum admise.
- Cliquez sur OK.
- Cliquez sur OK ou Nouvelle question.

#### Question texte

- Saisissez la question puis un nom court pour identifier la variable.
- Cliquez sur le bouton Texte/Code.
- Cliquez sur l'option Texte libre.
- Cliquez sur l'onglet Présentation et Saisissez le nombre de lignes souhaitées pour les réponses, puis cliquez sur OK.
- Cliquez sur OK ou Nouvelle question.
- Question Code
- Saisissez la question puis un nom court pour identifier la variable.
- Cliquez sur le bouton Texte/Code.
- Cliquez sur l'option Code.
- Sélectionnez le format du code.

| State<br>abc<br>45 | <ul> <li>Fermée</li> <li>Echelle</li> <li>Texte / Code</li> <li>Numérique</li> </ul> | <ul> <li>Texte libre</li> <li>Code</li> </ul> | Format : | Code postal français 🔻 |
|--------------------|--------------------------------------------------------------------------------------|-----------------------------------------------|----------|------------------------|
| 45                 | Numérique                                                                            |                                               |          |                        |
|                    | Date / Heure                                                                         |                                               |          |                        |

- Cliquez sur OK ou Nouvelle question.
- Question Date / heure
- Saisissez la question puis un nom court pour identifier la variable.

- Cliquez sur le bouton Date / Heure.

| Туре |              | Limites des valeurs p | ossibles : | Minimum | Entrer la da | te | 8 |
|------|--------------|-----------------------|------------|---------|--------------|----|---|
| 8    | Fermée       |                       |            | Maximum | Entrer la da | te | = |
|      | Chelle       |                       |            |         |              |    |   |
| abc  | Texte / Code | Format de la date     | 03/12/20   | 13      | •            |    |   |
| 45   | Numérique    |                       |            |         |              |    |   |
|      | Date / Heure |                       |            |         |              |    |   |
|      |              |                       |            |         | ,            |    |   |

- Sélectionnez le format de la date et paramétrez les limites éventuelles. puis cliquez sur le bouton Fermer.
- Cliquez sur OK.

#### Question de la bibliothèque

- Créez une question.
- Cliquez sur le bouton Bibliothèque.
- Sélectionnez dans la zone Filtre une liste de questions à afficher.
- Double-cliquez sur la question à charger.
- Cliquez sur le bouton OK ou Nouvelle question...

### 6. Associer une question ouverte à une question fermée

Cette fonction permet de lier une question ouverte à une question fermée dont les modalités de réponse sont insuffisantes.

| uelle est votre    | narque de voiture préférée ? |            |
|--------------------|------------------------------|------------|
| Renault            | 1                            | O Mercedes |
| ) Citroën          | 1                            | O BMW      |
| Peugeot            |                              | O Autre    |
| 'Autre' précisez : |                              |            |

 Créez la questio fermée et listez les modalités de réponse.

| Verdana<br>Quel est v<br>Préférence | votre m                                 | 11<br>arqu                               | e de                                                                               | B<br>voi                                             | /<br>ture                                                                                        | ∐<br>pré                                                                                        | ≣:<br>fér                                                                                                    | ≡<br>ée 7                                                                                            | ≡                                                                                                    | IE                                                                                                    | <u>A</u>                                                                                                    |                                                                                                    | ø                                                                                                    |
|-------------------------------------|-----------------------------------------|------------------------------------------|------------------------------------------------------------------------------------|------------------------------------------------------|--------------------------------------------------------------------------------------------------|-------------------------------------------------------------------------------------------------|----------------------------------------------------------------------------------------------------|----------------------------------------------------------------------------------------------------|----------------------------------------------------------------------------------------------------|----------------------------------------------------------------------------------------------------|----------------------------------------------------------------------------------------------------|----------------------------------------------------------------------------------------------------|----------------------------------------------------------------------------------------------------|
| Préférence                          |                                         | -                                        |                                                                                    |                                                      |                                                                                                  | -                                                                                               |                                                                                                    |                                                                                                    |                                                                                                    |                                                                                                    |                                                                                                    |                                                                                                    |                                                                                                    |
|                                     |                                         |                                          |                                                                                    |                                                      |                                                                                                  |                                                                                                 |                                                                                                    |                                                                                                    |                                                                                                    |                                                                                                    |                                                                                                    |                                                                                                    |                                                                                                    |
| Réj                                 | ponses pos                              | sibles :                                 | ۰.                                                                                 | ne 🤇                                                 | ) Plus                                                                                           | ieurs                                                                                           |                                                                                                    |                                                                                                    |                                                                                                    |                                                                                                    |                                                                                                    |                                                                                                    |                                                                                                    |
| Re                                  | nault                                   |                                          |                                                                                    |                                                      |                                                                                                  |                                                                                                 |                                                                                                    |                                                                                                    |                                                                                                    |                                                                                                    |                                                                                                    |                                                                                                    |                                                                                                    |
| Cit                                 | roën                                    |                                          |                                                                                    |                                                      |                                                                                                  |                                                                                                 |                                                                                                    |                                                                                                    |                                                                                                    |                                                                                                    |                                                                                                    |                                                                                                    |                                                                                                    |
| Code Pe                             | ugeot                                   |                                          |                                                                                    |                                                      |                                                                                                  |                                                                                                 |                                                                                                    |                                                                                                    |                                                                                                    |                                                                                                    |                                                                                                    |                                                                                                    |                                                                                                    |
| ique Me                             | rcédes                                  |                                          |                                                                                    |                                                      |                                                                                                  |                                                                                                 |                                                                                                    |                                                                                                    |                                                                                                    |                                                                                                    |                                                                                                    |                                                                                                    |                                                                                                    |
| Heure BN                            | w                                       |                                          |                                                                                    |                                                      |                                                                                                  |                                                                                                 |                                                                                                    |                                                                                                    |                                                                                                    |                                                                                                    |                                                                                                    |                                                                                                    |                                                                                                    |
|                                     |                                         |                                          |                                                                                    |                                                      |                                                                                                  |                                                                                                 |                                                                                                    |                                                                                                    |                                                                                                    |                                                                                                    |                                                                                                    |                                                                                                    |                                                                                                    |
| V                                   | Autre                                   |                                          |                                                                                    |                                                      |                                                                                                  |                                                                                                 |                                                                                                    |                                                                                                    |                                                                                                    |                                                                                                    |                                                                                                    | 5                                                                                                    | moda                                                                                                    |
| - 🗶 I                               | ibellé de la                            | questic                                  | on 'Au                                                                             | re'. 🖻                                               |                                                                                                  | e' pré                                                                                          | cisez                                                                                                    |                                                                                                    |                                                                                                    |                                                                                                    |                                                                                                    |                                                                                                    |                                                                                                    |
|                                     | e Re<br>Code Per<br>Ique Me<br>Heure BN | Code<br>Ique<br>Heure<br>Mercédes<br>BMW | 2 Result<br>Citode<br>Peugeot<br>Heure<br>BMW<br>II Autre<br>Libellé de la questie | Result<br>Cicole<br>Ique<br>Neccides<br>Heure<br>BMW | Result<br>Coole P<br>Spen<br>Spen<br>Reure<br>BWW<br>III Autre<br>Libelit de la question Yutre'. | Result<br>Code Pegadot<br>Gole Mecides<br>BAW<br>Herdes<br>BAW<br>Uballe de la question Surrei. | Result<br>Citocin<br>Cocin<br>Gue Peoport<br>Gue Mecides<br>BMW<br>Here<br>BMW<br>Ubelié de la question Autre: Diffusion pré | Result<br>Code<br>Goe<br>Gee<br>Bay<br>Heart<br>Bay<br>Libeli de la question Vaire: Difuctor precise | Result<br>Code<br>Open<br>Neuron<br>Reure<br>BANY<br>Liberiel de la question Yuster, Erfueter pressures | Result<br>Citobe<br>Gote<br>Register<br>Result<br>Result<br>Methods<br>BMW<br>Updeld de la question Numer, <u>In Numer principaes</u> | Reveal:<br>Citoden<br>Citoden<br>Citoden<br>Merriedes<br>BMW<br>Reveal:<br>BMW<br>Barriedes<br>BMW<br>Libelie de la question Auree'. [o: Butter precises : | Code Proport<br>Code Proport<br>Rever<br>Barry<br>Barry<br>Libelit de la question Watter, Di Barter precises : | Result<br>Coole<br>Good<br>Meddes<br>BMV<br>Mean<br>Eleven<br>Dealed de la question Yuster. Distante précises : |

- Cliquez sur la case Autre.
- Cliquez sur OK ou Nouvelle question.
- Cliquez sur l'option Oui.

## 7. Questions Tableau (Groupe)

Cette fonction regroupe dans un tableau plusieurs questions fermées ayant les mêmes modalités de réponses.

| Votre avis nous intéresse |         |          |     |           |  |  |  |  |
|---------------------------|---------|----------|-----|-----------|--|--|--|--|
|                           | Mauvais | Passable | Bon | Excellent |  |  |  |  |
| Accueil                   | 0       | 0        | 0   | 0         |  |  |  |  |
| Animation                 | 0       | 0        | 0   | 0         |  |  |  |  |

- Cliquez sur l'onglet Insertion puis Tableau.
- Saisissez le libellé et le nom abrégé du groupe dans la zone Libellé :

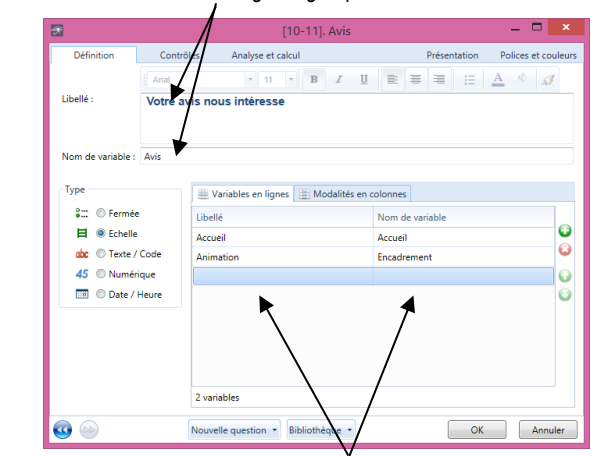

- Saisissez la question dans la colonne de gauche et le nom de la variable dans la colonne de droite.
- Cliquez sur l'onglet Modalités en colonne.
- Sélectionnez ou saisissez les échelles à utiliser.

#### - Cliquez sur OK.

# 8. Les titres de partie

Les titres permettent de définir des parties et sous-parties à l'intérieur du questionnaire.

## Insérer un titre

- Cliquez-droit le lieu où insérer un titre Insérer une partie...
- Saisissez le titre puis cliquez sur **OK.**

# Modifier un titre

- Double-cliquez sur le titre de partie.
- Modifier le titre puis cliquez sur OK.

# Déplacer un titre

- Cliquez-glisser sur le bouton situé à gauche du titre.
- Cliquez sur Oui ou Non.

# Supprimer un titre

- Cliquez-droit sur le titre à supprimer Supprimer...
- Cliquez sur Oui.

# 9. Modifier un questionnaire

- Affichez le questionnaire en mode création.

# Modifier une question

- Double-cliquez sur la question à modifier.

# • Supprimer une question

- Cliquez sur la question à supprimer puis sur la touche [Suppr].
- Confirmez la suppression en cliquant sur Oui.

# Déplacer une question

- Cliquez-glisser la question à l'endroit souhaité.

# • Mettre en forme une question

- Double-cliquez sur la question.
- Cliquez sur l'onglet Présentation ou Polices et couleurs.
- Paramétrez les éléments souhaités.
- Cliquez sur OK.

# 10. Paramétrer la mise en forme

- Double-Cliquez sur l'onglet Formulaires au bas du volet gauche.

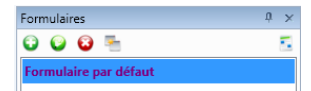

- Sélectionnez la présentation souhaitée (Papier, écran, etc.).

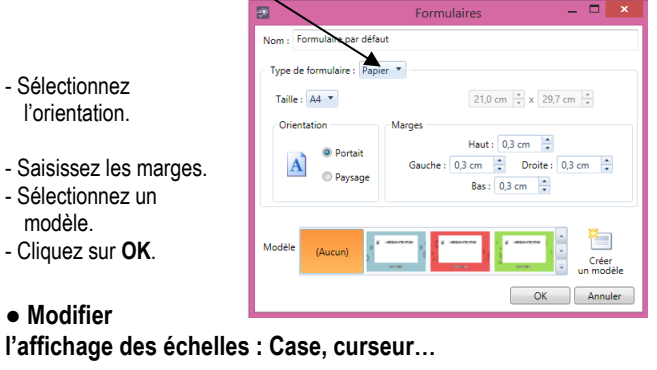

- Double-cliquez sur la question à traiter.
- Cliquez sur l'onglet Présentation.

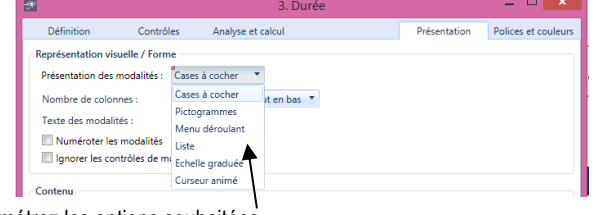

- Paramétrez les options souhaitées.

# 11. Imprimer un questionnaire

#### - Cliquez sur le menu Fichier puis Imprimer...

- Cliquez sur le bouton Imprimer...
- Paramétrez éventuellement les pages à imprimer.
- Saisissez le nombre de copies désirées.
- Cliquez sur OK.

### 12. Saisir des réponses

- Activez l'onglet Accueil si le questionnaire est en mode création.
- Cliquez sur l'outil Panneau d'accueil.
- $\Rightarrow$  Le panneau d'accueil est affiché.
- Survolez le module Diffusion et collecte dans la fenêtre de gestion.
- Cliquez sur l'option Saisie.
- Sélectionnez l'option Saisir.
- Cliquez sur OK.
- ⇒ Une grille de saisie est affichée pour réaliser un saisie des questionnaires papier.
- Cliquez sur la zone de saisie ou l'activer par la touche [Tab].
- Saisissez au clavier ou à la souris les réponses.
- Cliquez sur le bouton Terminer après le dernier questionnaire.

### 13. Consulter, modifier les réponses

#### Activer le mode consultation

- Activez l'onglet Accueil si le questionnaire est en mode création.
- Cliquez sur l'outil Panneau d'accueil.
- ⇒ Le panneau d'accueil est affiché :
- Survolez le module **Diffusion et collecte** dans la fenêtre de gestion du questionnaire.
- Cliquez sur l'option Saisie.
- Sélectionnez l'option Consulter / Modifier.
- Cliquez sur OK.
- Faites défiler les observations à l'aide des boutons de défilement.
- Modifier une observation
- Activez l'enregistrement à traiter.
- Réalisez la modification directement dans la grille de saisie.

### Supprimer une observation

- Activez l'enregistrement à traiter.
- Cliquez sur l'outil Supprimer des observations.

#### Quitter le mode consultation

- Cliquez sur la case 🔀 du tableur.
- Confirmez éventuellement la sauvegarde des modifications.

## 14. Analyse des données (Vue)

- Générer un tableau de bord d'analyse
- Cliquez sur la zone Traitements et analyses Tableau de bord automatique
- Cliquez sur l'option **Dépouillement** automatique pour générer un tableau de bord qui dépouille toutes les questions
- Cliquez sur Suivant >
- Cliquez sur l'option Créer un nouveau rapport puis Terminer
- Modifier un tableau de bord

#### Ajouter une variable simple

- Cliquez sur-glisser la question souhaitée de la zone **Variables** sur le tableau de bord.
- Supprimer une variable
- Cliquez sur dans le tableau de bord la variable à supprimer -[Suppr].
- Modifier la taille d'une variable
- Cliquez-glissez une poignée. d'angle de la variable.

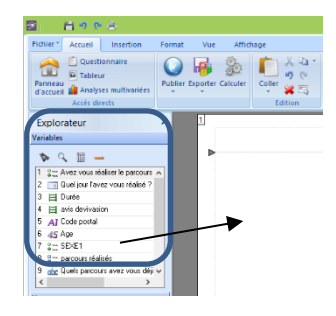

lignes

Pourcentage : Sur les observations 💌 🗖 Colorier

Mise en forme conditionnelle... Décimales...

Appliquer à la sélection 💌 🔅 OK Annuler

ons 💌 🗹 en %

1

Importance (questions ordonnées)

Tronquer à Cumuler les effectifs et les p

Contenu des cellules

Tests... Référence : Toutes les obs

| <b>•</b> / •                                                                                                    |                                                   |                                                            |                                                                                            |
|----------------------------------------------------------------------------------------------------|---------------------------------------------------|------------------------------------------------------------|--------------------------------------------------------------------------------------------|
| Déplacer une variable                                                                                           | Question fermée                                   | Regrouper Ordonner                                         | uper / ordonner les modalités                                                              |
| - Cilquez-glisser la variable pour la deplacer.                                                                 | Sélectionnez les                                  | Modalités Pie<br>moins de 30' mo<br>de 30 à 40' mo         | groupement  Grouper sous le nom : ins de 40 moins de 40                                    |
| Modifier les proprietes d'une variable<br>Double cliquez sur la variable et réaliser les paramétrages désirés à | modalités à regrouper                             | de 40 à 50'<br>de 50 à 60'<br>Plus de 60'                  | C Ne pas grouper                                                                           |
| l'aide des onglets (voir 5.3 à 5.7).                                                                            | en appuyant sur [Ctrl],                           |                                                            | C Ignorer                                                                                  |
| Gestion du tableau de bord (Vue)                                                                                | puis activez l'option :                           |                                                            |                                                                                            |
| • Gestion du tableau de bord (vue)                                                                              | Grouper sous le nom                               |                                                            |                                                                                            |
| Sauvegarder le tableau de bord                                                                                  | et saisissez le nom du                            |                                                            |                                                                                            |
| - Cliquez sur l'outil 🛄.                                                                                        | groupe au-dessous                                 | -                                                          | OK Annuler Agpliquer                                                                       |
| Créer une nouvelle vue                                                                                          |                                                   | Simpl                                                      | ification personnalisée                                                                    |
| <ul> <li>Double-cliquez sur : Nouvelle vue</li> <li>Poursuivre la procédure 13.</li> </ul>                      | Question texte                                    | Jolie = "Fun" = "Jolie" = "Jolies" = "o                    | charmante1                                                                                 |
| Activer un tableau de bord<br>- Double-Cliquez sur la vue à afficher.                                           | donnée suivi du signe<br>= puis des réponses à    |                                                            |                                                                                            |
| Imprimer le tableau de bord<br>- Cliquer sur l'onglet Fichier puis Imprimer                                     | regroupe entre '' et en<br>les séparant par =     | Françaises = "Renault" = "Peugeot"<br>['Volvo" ; "Toyota"] | = "Citroën" pour regrouper les trois marques françaises,<br>pour supprimer Volvo et Toxota |
| Supprimer un tableau de bord<br>- Cliquez sur la vue à supprimer puis sur la touche [Suppr].                    |                                                   | 10-20                                                      | pour n'éfficher que les lignée 10 à 20.                                                    |
| · · · · · · · · ·                                                                                               | Question date                                     | Varia                                                      | bles dates                                                                                 |
| Gestion des titres                                                                                              | Sélectionnez le type                              | R R                                                        | egrouper les dates en mois                                                                 |
| Ajouter un titre                                                                                                | de regroupement a                                 |                                                            | en mois / année<br>en mois<br>en ingr. (main                                               |
| - Cliquez sur l'onglet Insertion – Zone de texte - Commentaire                                                  | Regrouper les dates.                              |                                                            | en jour / hiols<br>en jour du mois<br>en semaine                                           |
| - Cliquez-glissez sur la vue pour créer la zone de texte.                                                       |                                                   | Reg                                                        | en jour de semaine<br>en heure ronde<br>grouper / ordonner les m(en heure / minute         |
| - Saisissez et mettez en forme le texte.                                                                        |                                                   | I⊄ Sim                                                     | en périodes personnalisées<br>en bimestre<br>en trimestre                                  |
| - Cliquez-glissez la zone de texte à l'endroit sounaite.                                                        |                                                   |                                                            | en semestre                                                                                |
| Supprimer une zone de texte                                                                                     | Question code                                     | Variables codes                                            | <b>_</b>                                                                                   |
| - Cilquez sui la zone de lexte - [Suppi].<br>Madifian la taille d'un titue                                      | Regrouper sans                                    | Code réduit aux o                                          | aractères : 1-2                                                                            |
| Nooiner la taille d'un titre                                                                                    | dictionnaire                                      | Regrouper avec                                             | un dictionnaire                                                                            |
| Déplacer un titre                                                                                               | caractères puis saisissez les                     | Pour réduire et r                                          | egrouper les codes postaux sur                                                             |
| - Cliquez-alissez sur le titre                                                                                  | numéros des nombres                               | les deux premier                                           | s caractères. saisissez : 1-2, ce                                                          |
| Mise en forme du titre                                                                                          | séparés par un tiret :                            | qui genere un re                                           | egroupement par departement.                                                               |
| - Double-cliquez sur la zone de texte.                                                                          | Or elet a Table av                                |                                                            |                                                                                            |
| - Mettre en forme le texte à l'aide des outils de mise en forme .                                               | • Onglet : Tableau                                |                                                            |                                                                                            |
| 15. Paramétrer les variables                                                                                    | Affichage de base<br>- Indiquez le lieu où affich | ner les totaux.                                            |                                                                                            |
| - Double-cliquez sur la variable à traiter                                                                      | - Indiquez les information                        | ns à afficher                                              |                                                                                            |
| Onglet : Contenu                                                                                                | - Cliquez sur OK.                                 |                                                            |                                                                                            |
| - Paramétrez les éléments suivants :                                                                            | Mise en forme conditio                            | nnelle                                                     |                                                                                            |
| le libellé, le nom de la variable, le numéro.                                                                   | Il est possible de mettre                         | en évidence certai                                         | nes valeurs significatives par                                                             |
| <ul> <li>l'affichage du tableau et du graphique.</li> </ul>                                                     | une mise en forme condi                           | tionnelle :                                                |                                                                                            |
| la largeur des colonnes du tableau.                                                                             | - Cliquez sur le bouton                           | Mise en forme cond                                         | itionnelle                                                                                 |
| Onglet : Valeurs                                                                                                | Cálostionnez l'álámont                            | à mattra an valaur                                         |                                                                                            |
| - Paramétrez les éléments à afficher :                                                                          | - Paramétrez le format à                          | a mettre en œuvre                                          |                                                                                            |
| <ul> <li>le taux de réponse,</li> </ul>                                                                         | - Cliquez sur <b>OK</b>                           | mettre en œuvre.                                           |                                                                                            |
| <ul> <li>le mode (valeur la plus fréquente),</li> </ul>                                                         | Onglet · Granbigue                                | <b>`</b>                                                   |                                                                                            |
| <ul> <li>Ie nombre de valeurs differentes,</li> <li>L'effectif mouen</li> </ul>                                 |                                                   |                                                            |                                                                                            |
| <ul> <li>I effectir moyen,</li> <li>Les valeurs numériques telles que meyonne et ésart tune des</li> </ul>      | - Sélectionnez le type de                         | aranhique et sa n                                          | nsition nar rannort au tableau                                                             |
| auestions numériques                                                                                            | - Paramétrez les informa                          | tions à afficher (No                                       | om. Valeurs).                                                                              |
| - Onglet : Calcul                                                                                               | - Cliquez sur <b>OK</b> .                         |                                                            | , <u></u> ,                                                                                |
|                                                                                                    | Taille et couleur du gra                          | phique                                                     |                                                                                            |
| Ignorer les non-reponses<br>- Activez l'antion lanarer les non-réponses                                         | - Activez les cases Large                         | eur et Hauteur                                             | Dropyitite descended                                                                       |
| Ragrouner des données                                                                                           | pour que le graphique                             | s'adapte                                                   | Contenu   Valeurs   Tests   Calcul   Tableau   Contenu                                     |
| - Activez l'option Regrouper / Ordonner les modalités.                                                          | automatiquement à la l                            | taille de la                                               | Afficher les totaux A la fin 💌                                                             |
| - Cliquez sur le houton de naramétrane                                                                          | variable ou saisissez la                          | a taille du                                                | Trier par ordre : (défaut)                                                                 |

graphe.

≻

≻

• Onglet : Affichage

couleur de fond,

alignement,

- Paramétrez les couleurs à afficher puis Cliquez sur **OK**.

> police, taille, style, couleur du texte,

> type de bordure, taille et couleur.

- Paramétrez le titre de la variable :

- Cliquez sur le bouton de paramétrage.

Modalités de regroupement

# 16. Tris croisés

- Cliquez sur l'onglet Insertion Tableaux croisés / multiples... Sélectionnez dans la zone : Variable en colonne la 1<sup>re</sup> question à croiser.
- Sélectionnez dans la zone : Variables en ligne le  $2^e$  question à croiser.

\*

- Cliquez sur **OK**.

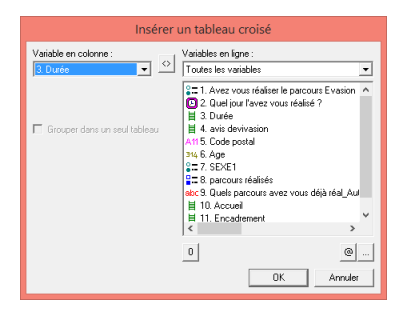